## A Learning Guide

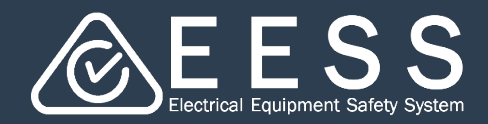

## Setting up yourself on the EESS Platform

## Introduction

EESS is now supported by one platform. Certificate Applicants, Responsible Suppliers and Consultants will access the EESS Platform using the same logon screen for Equipment Certification, Responsible Supplier & Equipment Registrations

It is important **managers** of the Responsible Supplier (that is, the Authorised Officer), Certificate Applicant and Consultant businesses set themselves up first

They will then set up their business in the EESS Platform and then invite (via an email from the Platform) their team members to register

All users of the EESS Platform must register in the Platform. If a team member registers their account, before they begin to use the EESS Platform they must wait for their business to invite them via email so that they are connected to the organization in the EESS Platform

For more information see the Learning guides :

- Understanding Roles and Permissions
- Setting up your business on the EESS Platform for Certificate Applicants / New Responsible Suppliers / Existing Responsible Suppliers

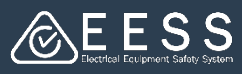

## How to access the EESS PLATFORM for the first time

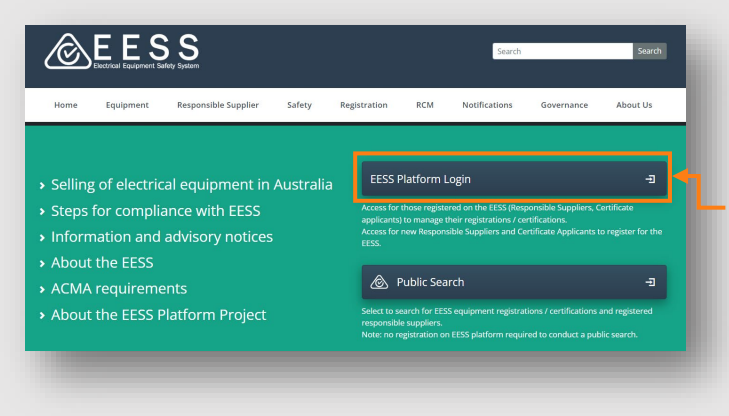

#### To access the platform

- From the EESS website front page <u>www.eess.gov.au</u>
- Click on the EESS Platform Login button to open the EESS platform

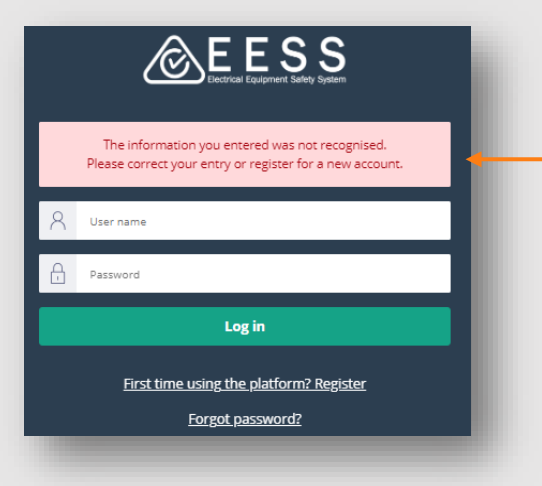

### To log in to the EESS platform

#### Note:

The username and password you used for accessing the previous certification / registration database will not work and you will get an error message

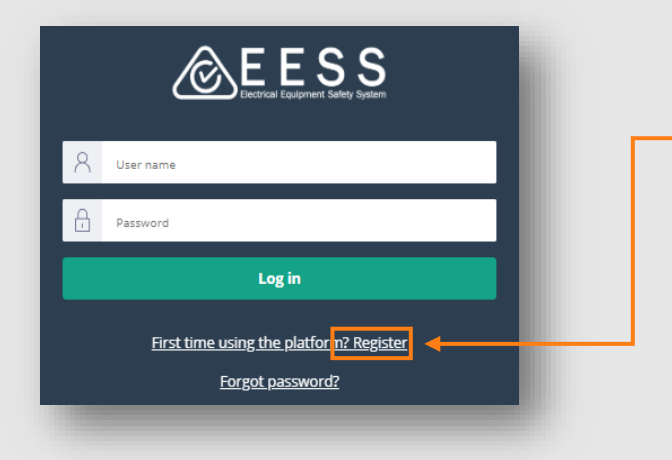

# First-time users to the EESS platform will need to register - click on **Register**

This will take you to the 'Create Account' screen where you will set up your individual account.

This will improve the security of your data

Need more help?

Contact Certification Phone: +613 9203 9700 (opt 5) Email: electricalequipmentsafetyenquiries@energysafe.vic.gov.au

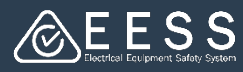

## Creating your individual account

PLEASE NOTE: the definition that pops up of Authorised Officer when you click on 'Authorised Officer' in the EESS Platform. It is a reminder that an Authorised Officer is 'a member of the staff of a Responsible Supplier who has delegated responsibility from management for electrical safety and/or regulatory compliance'

#### To create your individual account

- Enter the required information for each field. Note: fields marked with an \* indicate a mandatory field
- Enter your email address. Note: this will become your username the next time you log-in
- Before you create a password hover over the ? to read the Tool tip to help you remember the minimum requirements for passwords. It is important you ensure your password complies. For more detail see the <u>Learning guides</u> for Managing your password on the EESS Platform

| Create Account                                                                                                    |                                                                                                    |
|----------------------------------------------------------------------------------------------------|----------------------------------------------------------------------------------------------------|
| Important                                                                                                    |                                                                                                    |
| If there is more than one team member in your organisation who will use the EESS Platform, it is<br>everybody is correctly associated with your organisation. | best you discuss who will register first. This is because all other team members will need to be invited by that person so that |
| This is particularly important if you intend to register as a Responsible Supplier. The Authorised O                                                          | Officer is the only person legally permitted to register a business as a Responsible Supplier under the EESS                    |
|                                                                                                    |                                                                                                    |
| Your Details                                                                                                    |                                                                                                    |
| First name *                                                                                                    | Last name *                                                                                                    |
| Email address *                                                                                                    | Country code * Phone number *                                                                                                   |
| This cinal aduless will be the account's username                                                                                                    |                                                                                                    |
| Password (                                                                                                    | Confirm password *                                                                                                    |
| By registering, I agree and accept the Terms and Conditions                                                                                                   |                                                                                                    |
| Cancel                                                                                                    | Next                                                                                                    |

- Remember to read the Terms and Conditions and tick the box as read
- When complete, click the Next button where you will select what you intend to do in the EESS Platform

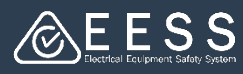

## Selecting your intent

For more efficient use and increased security, the new EESS platform supports role-based permissions. This means users can focus on the tasks they are required to do and only see what they are meant to see to carry out those tasks. For more information about this see Understanding Roles and Permissions in the Learning guides

When setting up your account you need to state how you intend to use the platform. A Responsible Supplier or Certificate Applicant can register to be either a Responsible Supplier or Certificate Applicant or both Responsible Supplier and Certificate Applicant

#### To select your intent

- Click on the action/s you plan to use the platform Relevant information will appear depending on your selection
- Click the Next button when you have completed your selection

|                                                  | You can now select what you intend to do in the EESS platform. This will take you to the relevant screens and functionality after successful registration.                                                                                                    |
|--------------------------------------------------|----------------------------------------------------------------------------------------------------|
| Responsible Supplier and equipment registrations | What do you intend to do in the EESS system?                                                                                                    |
| Equipment certification applications             | Responsible Supplier and equipment registrations U                                                                                                    |
| Register as a consulting business 🔞              | To register as an EESS Responsible Suppler, you must be a business based in Australia or New Zealand and you must be the legally Authorized Officer of this business. To register as an ACMA Responsible Suppler, you must be a business based in Australia or New Zealand, or you are an agent with a written agreement with the responsible supplier. If you are not an Authorised Officer, you can register as an individual or wait for your business to invite you. |
| Register as an individual 🔊                      | ✓ Equipment certification applications <sup>®</sup>                                                                                                    |
| Back                                             | If you are not registering your business, you can register as an individual or wait for your business to invite you.                                                                                                    |

#### NOTE:

Register as an individual: only select this option if you do not plan do anything other than receive notifications

Adding another intent: if you selected **Responsible Supplier and equipment** registration and later wish to include Equipment certification applications or vice versa, you can do this via 'My Organisation' from the Navigation menu

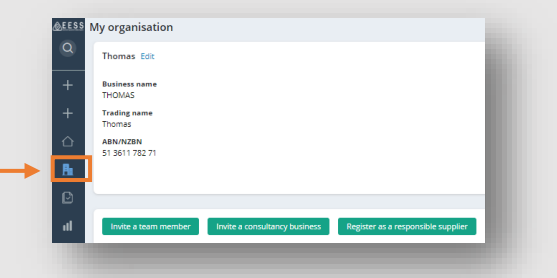

**Contact Certification** Phone: +613 9203 9700 (opt 5)

Email: electricalequipmentsafetyenquiries@energysafe.vic.gov.au

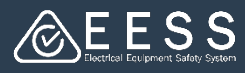

## 4 Finalising your account

#### To verify your email

- The platform will send you an email with a code
- Enter the code to verify your email
- Click on the Register button
- You will see a 'success' message
- You will need to login again. Click on the Log in button using the email address and password you set up when creating your account

| reate account                                                                                         |   | Verify email |  |
|----------------------------------------------------------------------------------------------------|---|--------------|--|
| /erify Your Email                                                                                     |   |              |  |
| Ve have sent you the verification code in an email. Please enter the code to activate your<br>ccount. |   |              |  |
| /erification code *                                                                                   | 1 |              |  |
|                                                                                                    |   | Register     |  |
| resena coae                                                                                           |   | _            |  |
| Back                                                                                                  |   |              |  |
|                                                                                                    |   |              |  |
|                                                                                                    |   |              |  |
|                                                                                                    |   |              |  |
|                                                                                                    |   | ogin         |  |

The next step will be to set up your business in the platform and invite team members, so they are connected to your organisation.

NOTE: only one person can set your business up in the platform

For more information see the <u>Learning guides</u> :

- Understanding Roles and Permissions
- Setting up your business on the EESS Platform for Certificate Applicants / New Responsible Suppliers / Existing Responsible Suppliers

#### NOTE:

- Existing Responsible Suppliers: once you set up your business and link your legacy business ABN or IRDN, your existing registrations will be available
- Certificate Applicants: once you register on the platform you will be able to retrieve all your existing certificates